## FLASHFORGE

# – Kurzanleitung

## AD5X

- 1. Diese Anleitung für die Erstinbetriebnahme des Druckers hinzuziehen.
- 2. Heiß! Die Heizdüsen während des Betriebs nicht berühren!
- Bewegliche Druckerteile; es besteht Verletzungsgefahr. Handschuhe etc. während des Betriebs ablegen: Risiko des Verfangens.

🚺 Sicherheitshinweis

Den Drucker erst nach Abschluss der Installation einschalten.

## Anleitung zum Auspacken

1. Den Karton öffnen.

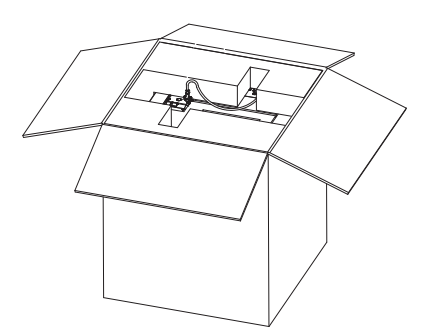

3. Gerät herausnehmen, auf einer ebenen Oberfläche abstellen, Verpackungsbeutel und -bänder entfernen. 2. Oberes Schaumstoffmaterial, Schnellstartanleitung, Kundendienstkarte herausnehmen.

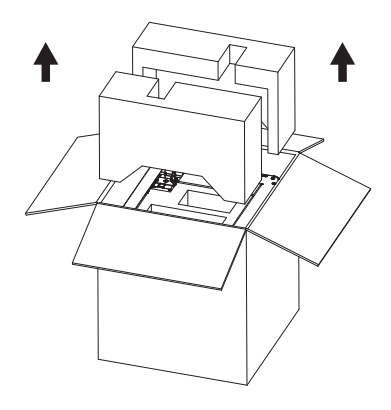

4. Netzkabel und Zubehörbox aus dem Kammer-Schaumstoff nehmen.

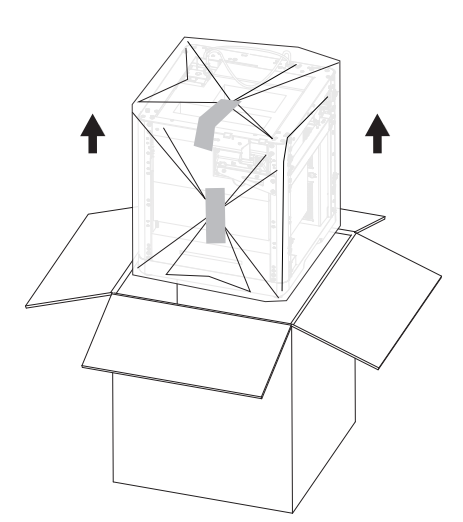

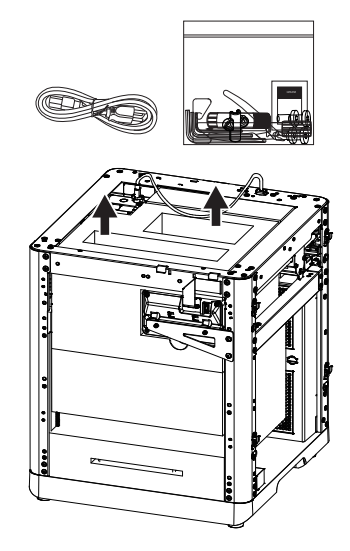

5. Die Schrauben und das Blech entsprechend der Pfeilrichtung entfernen. Das Display umdrehen und in Pfeilrichtung drücken, um es zu verriegeln.

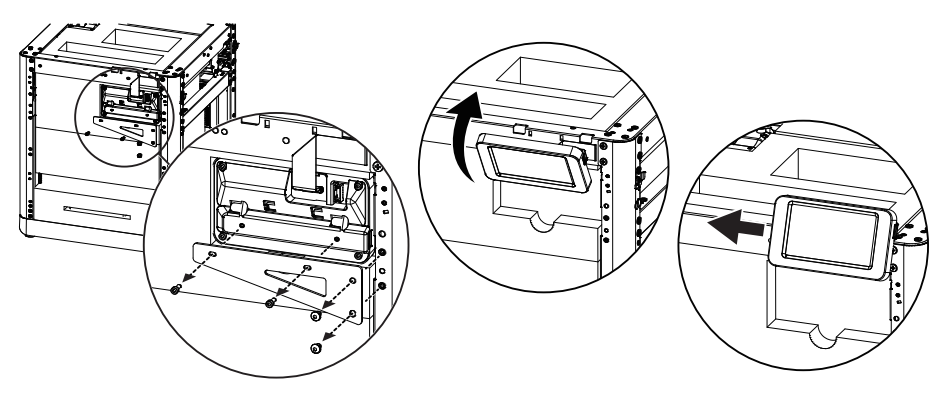

6. Den Schaumstoff hinter dem Extruder entfernen. Den Schaumstoff dann nach oben drücken und herausziehen.

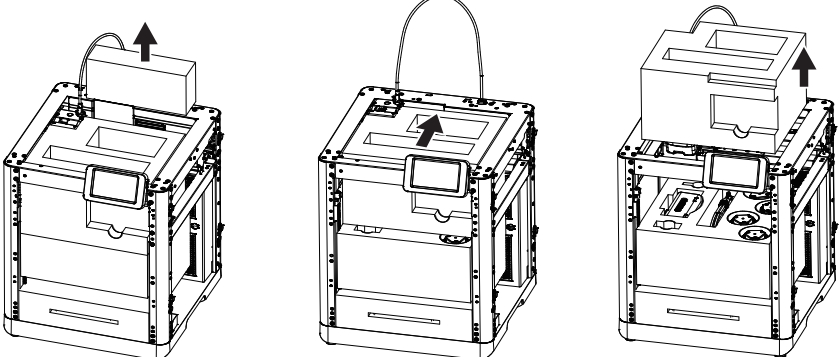

7. Die folgenden Teile entfernen: ① IFS-Anschlusskabel, ② 4-Farben-Modul (IFS),
③ Montageplatte, ④ 4-in-1-Führungsrohr, ⑤ Filamente und ⑥ Spulenhalter. Entfernen Sie abschließend alle Schaumstoffreste im Inneren, um das Auspacken abzuschließen.

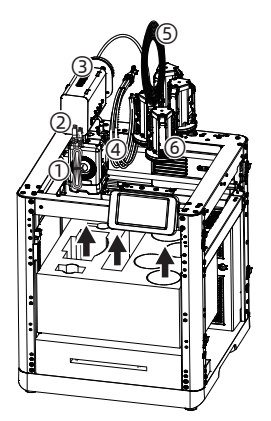

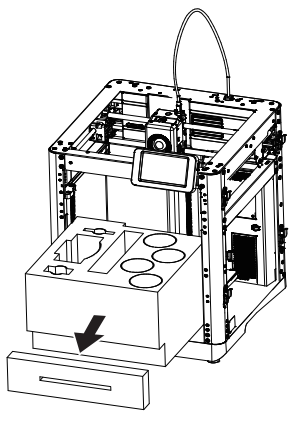

## Packliste

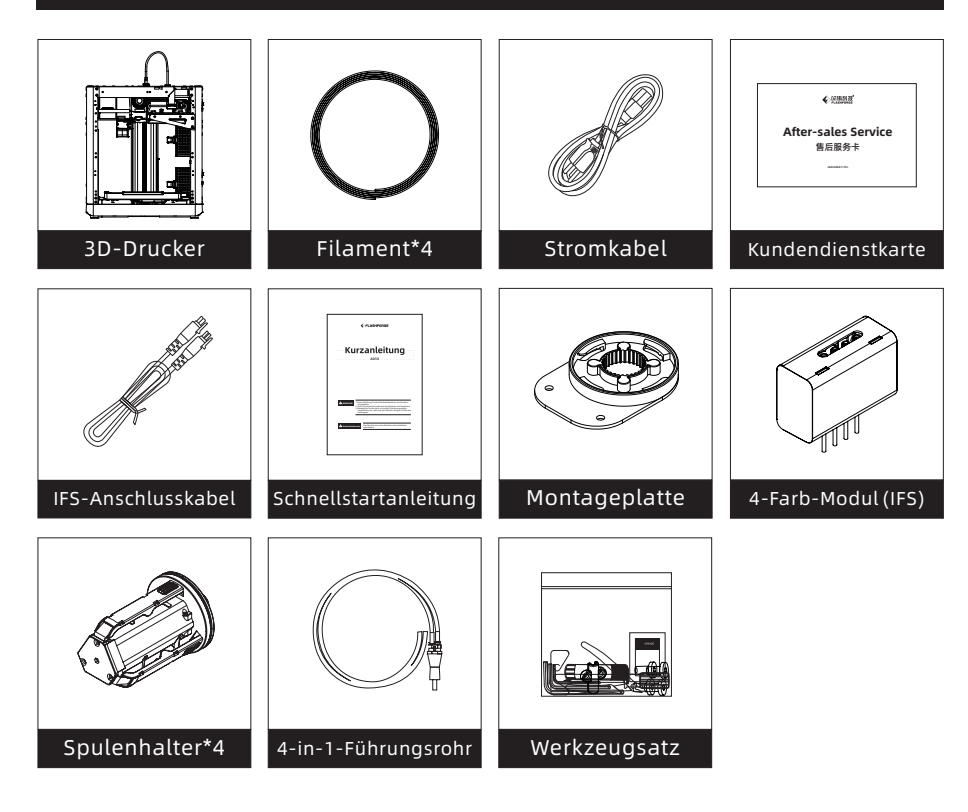

#### Inhalt des Werkzeugsatzes

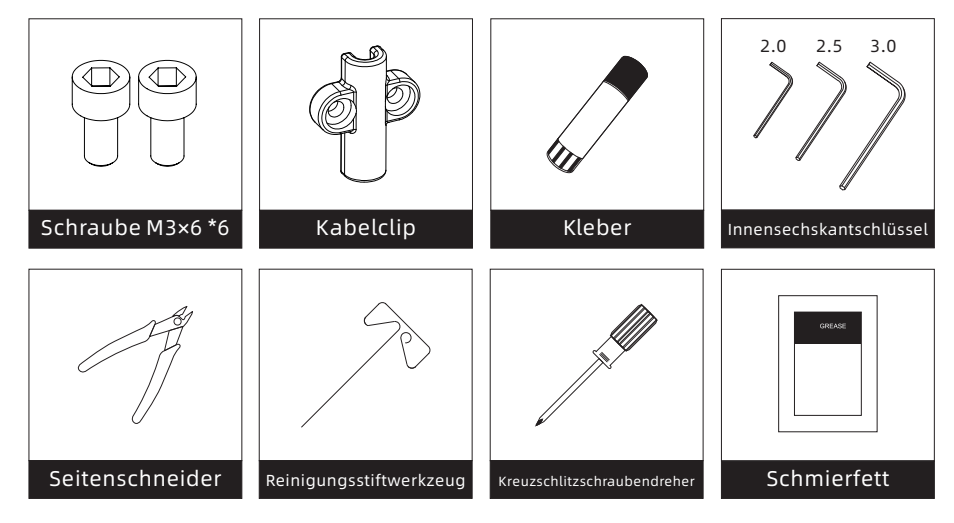

## Druckerkomponenten

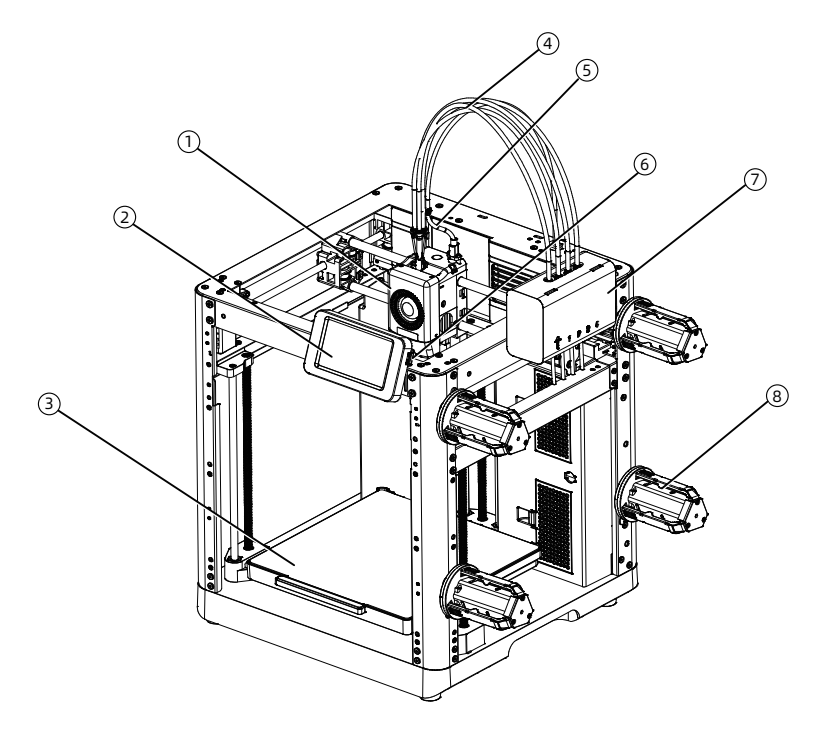

- 1. Extruder
- 2. Display
- 3. Bauplatte
- 4.4-in-1-Führungsrohr
- 5. Extruderkabel
- 6. USB-Port
- 7. IFS-Modul
- 8. Spulenhalter
- 9. Kabelclip
- 10. IFS-Anschlusskabel
- 11. Abfall-Auslass
- 12. Ethernet-Anschluss
- 13. Netzschalter
- 14. Netzanschluss

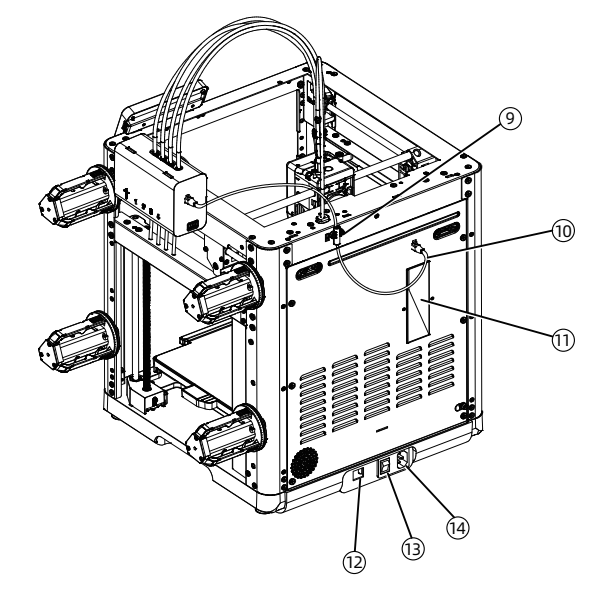

## 4-Farb-IFS-Modul

1. Befestigen Sie die Montageplatte mit zwei Schrauben M3×6 an der Seite des Geräts.

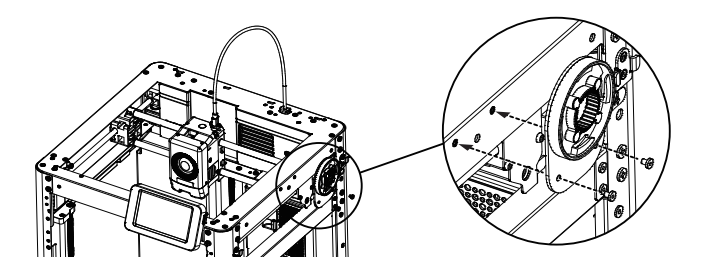

2. Drehen Sie das IFS-Modul und befestigen Sie es mit dem Clip am Gerät, wobei die Führungsrohre nach unten zeigen müssen.

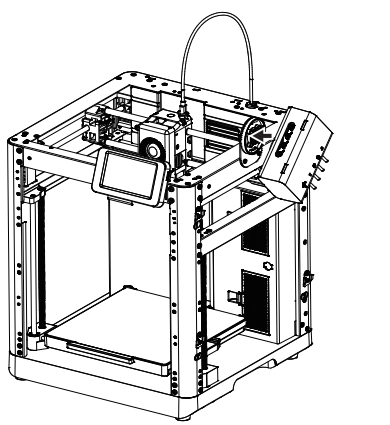

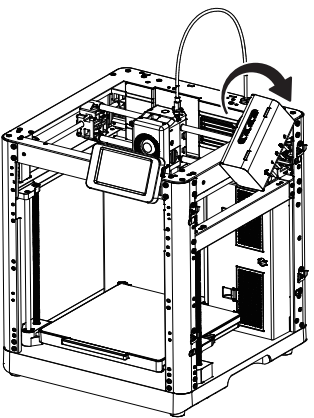

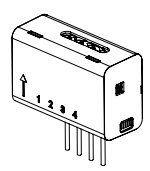

IFS-Einbaurichtung wie hier gezeigt

3. Setzen Sie die Führungsrohre in jeden Kanal des IFS-Moduls ein. Es ist nicht notwendig, eine bestimmte Reihenfolge für die Kanäle einzuhalten. Schließen Sie das andere Ende an den Extruder an.

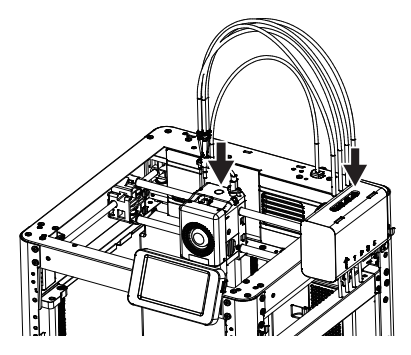

4. Sichern Sie das 4-in-1-Führungrohr mit der M3x6-Schraube. Verbinden Sie das Extruderkabel und das Führungsrohr durch die Schnalle miteinander.

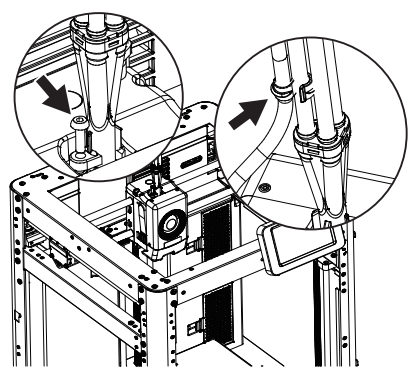

5. Schließen Sie das IFS-Kabel an das Vierfarbmodul und den entsprechenden Anschluss auf der Rückseite des Geräts an. Sichern Sie die Kabelklemme mit zwei M3×6-Schrauben.

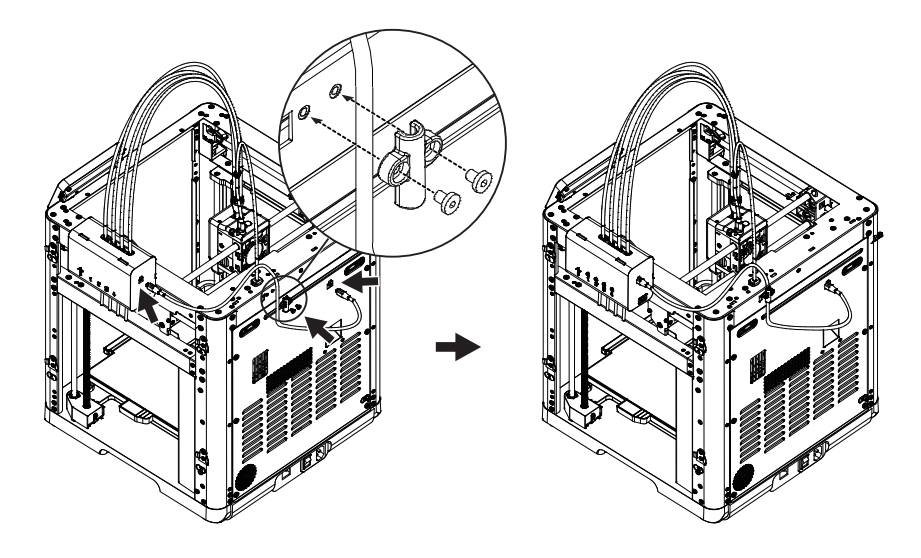

6. Rasten Sie die Spulenhalter auf die seitlichen Befestigungsclips ein und drücken Sie sie zur Sicherung nach unten.

#### 🕂 Hinweis

Da die vier Filamentspulen auf beiden Seiten montiert sind und während des Betriebs möglicherweise zurückgezogen werden müssen, wobei die Rückzugsrichtung variiert, stellen Sie bitte sicher, dass die Nummer des installierten Spulenhalters, die Nummer der Installationsposition und die Nummer des konfigurierten IFS-Kanals übereinstimmen.

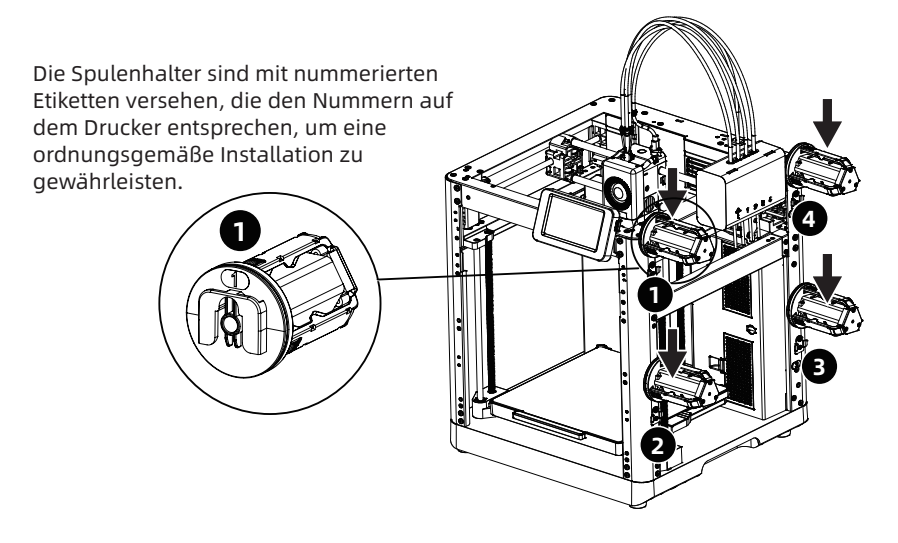

## Entriegeln Sie die Bauplatte

#### 🕂 Hinweis

#### Die Heizbett muss leer sein!

Bitte verwenden Sie einen 2,5-mm-Inbusschlüssel, um die drei Schrauben zu entfernen, mit denen die Bauplatte befestigt ist (wie durch die Pfeile angezeigt).

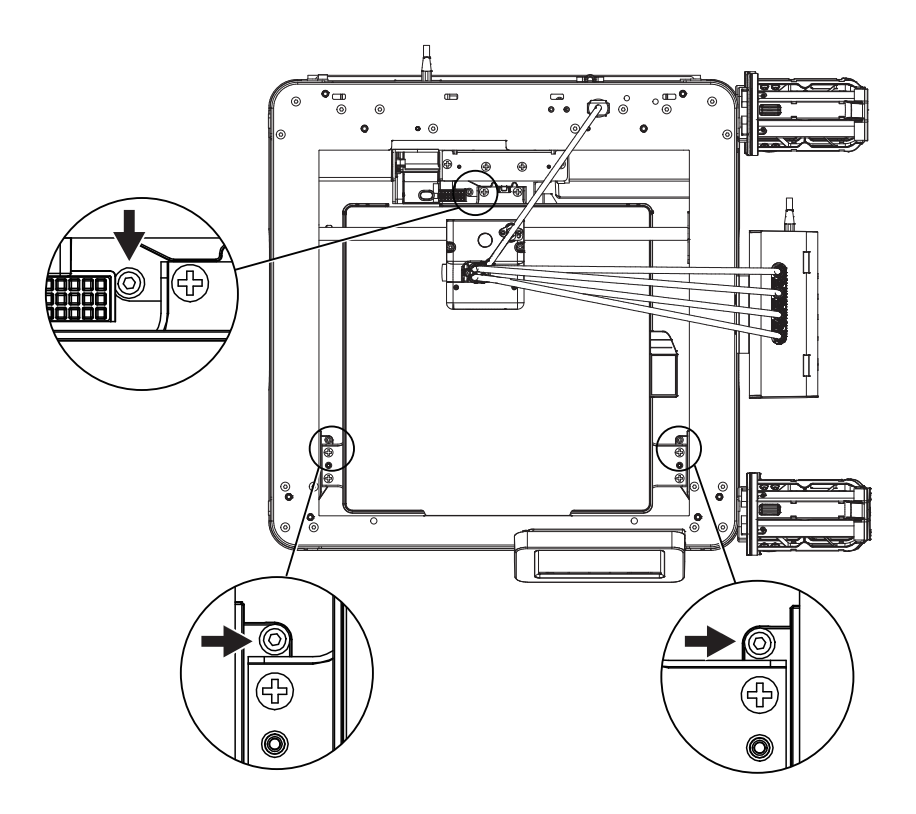

## **Erster Druck**

\*Das Layout der Benutzeroberfläche kann sich bei einem Firmware-Upgrade verändern.

1. Stecken Sie das Netzkabel ein, schalten Sie den Netzschalter ein und warten Sie, bis der Bildschirm reagiert.

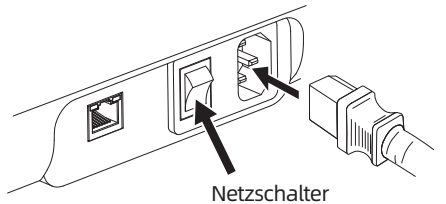

2. Den Bildschirmanweisungen folgen; Sprache auswählen.

| Sprache | auswählen |    |        |
|---------|-----------|----|--------|
|         | zh        | en | ja     |
|         | de        | fr | ko     |
|         | es        | ru |        |
|         |           |    | Weiter |

3. Schalten Sie den WLAN-Schalter ein und stellen Sie eine Verbindung mit dem Netzwerk her, indem Sie den Anweisungen folgen. Sobald die Verbindung hergestellt ist, wird eine Benachrichtigung über die erfolgreiche Verbindung angezeigt.

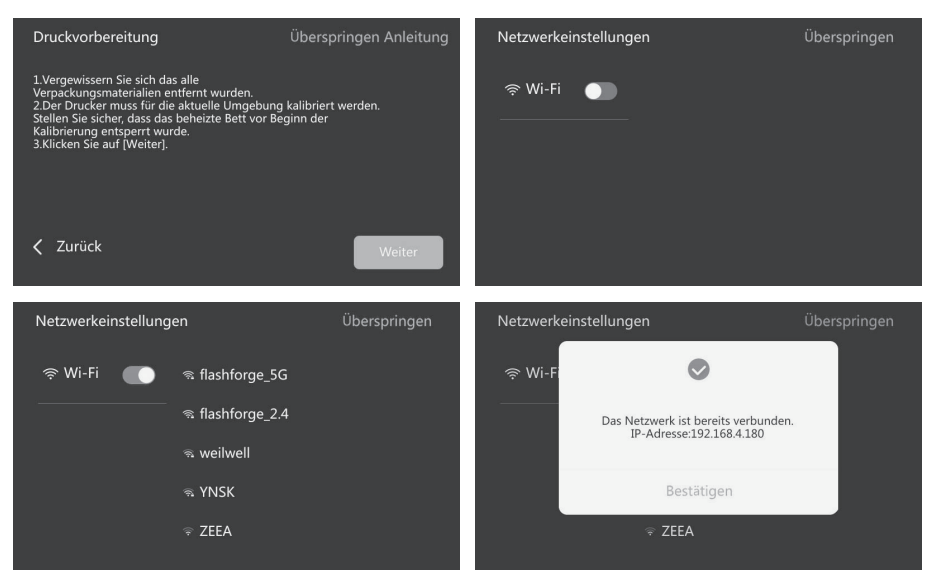

- Binden Sie den Drucker gemäß den Anweisungen. (Hinweis: Wenn sie übersprungen wird, kann das Binden später immer noch auf dem Drucker erfolgen.)
- a. Nachdem Sie auf [OK] geklickt haben, wird die QR-Code-Seite angezeigt.
- b. Laden Sie Flash Maker durch Scannen des QR-Codes (siehe rechts) oder aus dem App Store herunter, registrieren Sie Ihr Flashforge-Konto und melden Sie sich an.
- c. Scannen Sie mit dem Flash Maker den QR-Code auf dem Druckerbildschirm, um den Drucker mit Ihrem Konto zu verbinden. (Hinweis: Standarddruckername und -ort sind beim Verlassen des Werks eingestellt; nach der Inbetriebnahme können Sie den Druckernamen und -ort in den Einstellungen anpassen).

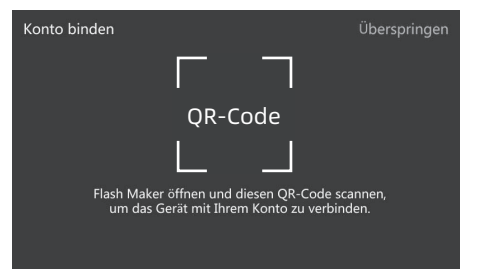

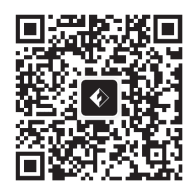

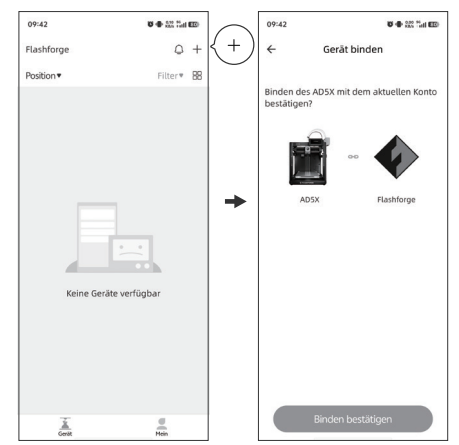

5. Weiter] antippen. Die Erstkalibrierung wird ausgeführt. Vibrationen und Geräusche sind während der Kalibrierung normal.

(Hinweis: Das Gerät während der Kalibrierung auf einer stabilen Oberfläche belassen und nicht bewegen).

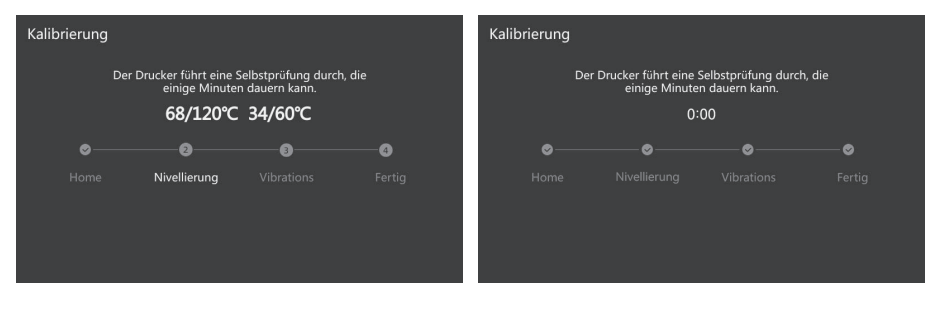

- 6. Legen Sie das Filament gemäß den Anweisungen auf dem Display ab.
- a. Gebogenes Teil am Filamentende abschneiden. Setzen Sie die Filamentspulen auf die Spulenhalter und führen Sie die vier Filamente entsprechend der unten angegebenen Richtung in die Einlässe 1/2/3/4 ein. Fädeln Sie sie durch die Zuführungsrolle. Das Gerät erkennt die Filamente automatisch und führt sie nacheinander in die Führungsrohre ein. Auf dem Display erscheint die Meldung "Automatisches Laden der Fäden, bitte warten…". (Hinweis: Die mitgelieferte kleine Spule dient nur zum Testen des ersten Modells. Es wird empfohlen, direkt volle Spulen zu laden.)

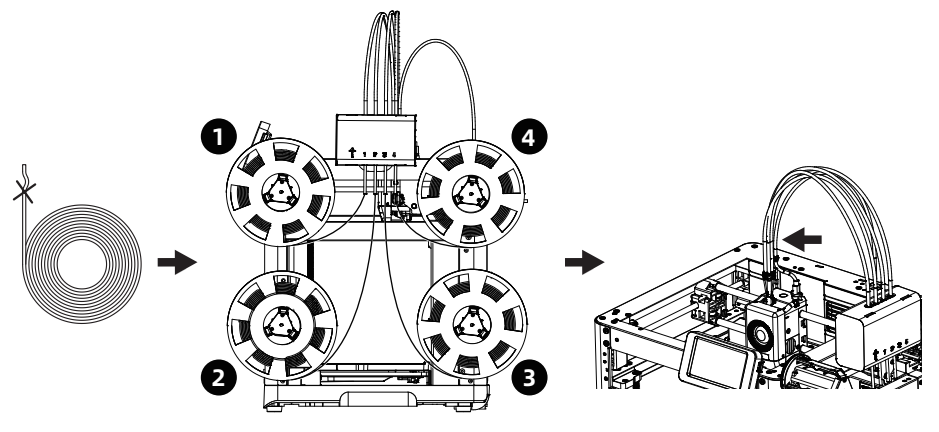

Die Nummern 1, 2, 3 und 4 auf dem Vierfarbenmodul entsprechen den Filamentnummern.

Die Filamente werden automatisch an das obere Ende des 4-in-1-Führungsrohrs geführt.

b. Filamente bearbeiten: Nachdem Sie die Filamente geladen haben, wählen Sie die Kanäle 1-4 einzeln aus, klicken Sie auf [ 2022] und wählen Sie den entsprechenden Filamenttyp und die Farbe. Für die erste Verwendung wählen Sie bitte PLA.

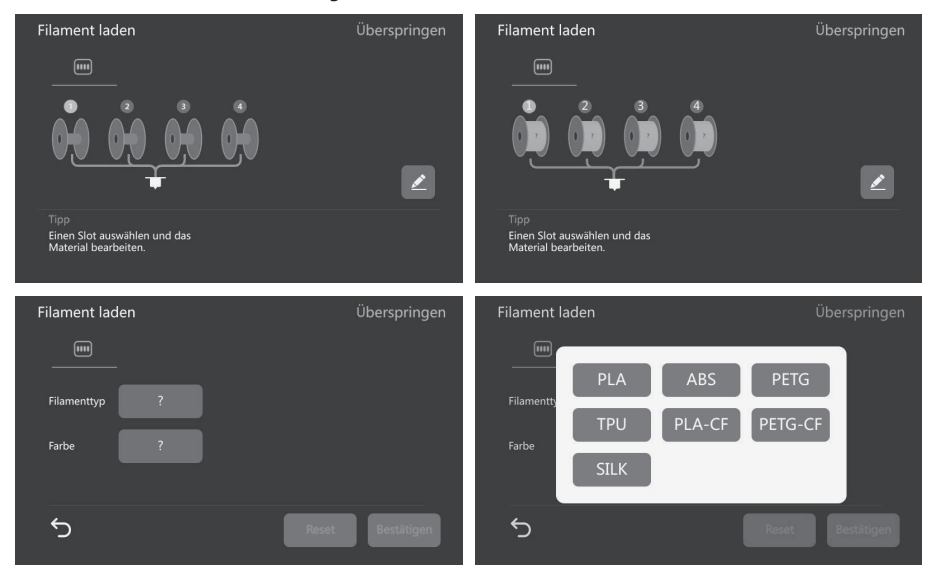

- c. Sie können eine dünne Schicht Klebstoff auf das Druckbett auftragen. Bitte tragen Sie ihn gleichmäßig auf die gesamte Fläche auf. Hinweis: Das Auftragen von Klebstoff hilft, die Haftung zu verbessern.
- d. Klicken Sie auf [Weiter], und das Gerät beginnt mit dem Druck der integrierten Datei (konfiguriert für PLA-Material).

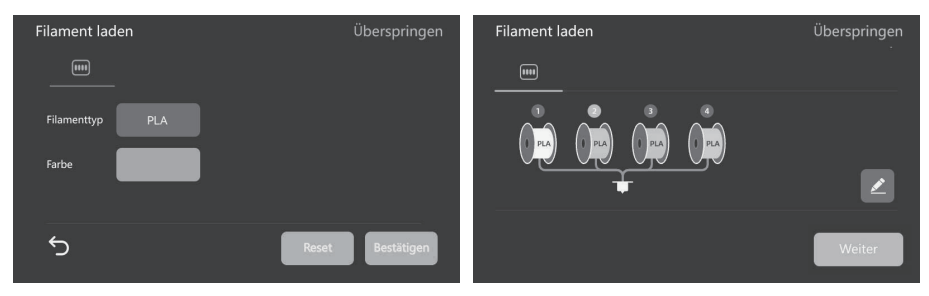

7. Nach Beendigung des Druckvorgangs entfernen Sie bitte das Modell und reinigen Sie das Druckbett.

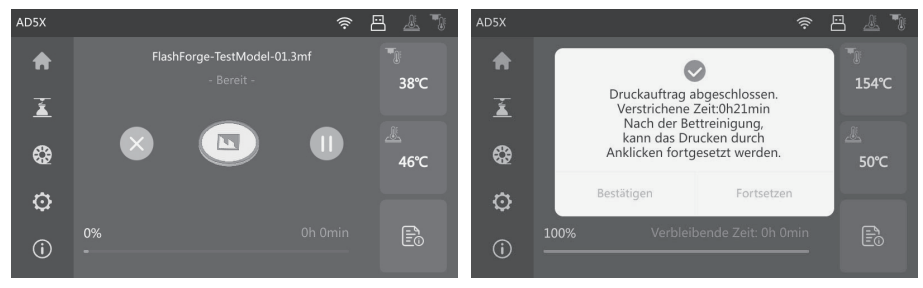

## Orca-Flashforge Anleitung

Download Orca-Flashforge von: https://flashforge.com/blogs/download-software/software

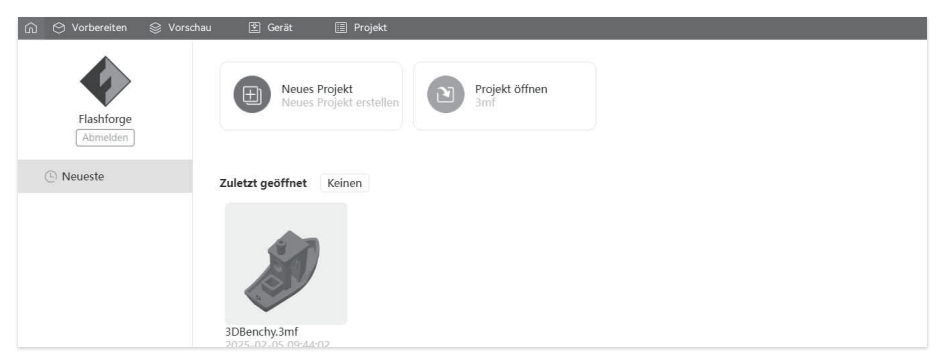

Melden Sie sich bei Orca-Flashforge mit Ihrem Flashforge-Konto an. Erstellen Sie ein neues Projekt oder öffnen Sie ein bestehendes Projekt. \*Orca-Flashforge und Flash Maker nutzen das gleiche Konto.

| 🞧 😁 Vorbereiten 😂 V            |                        |         | 🗐 Projekt |                  |            |                                            | ← Aktuelle Platte drucken |
|--------------------------------|------------------------|---------|-----------|------------------|------------|--------------------------------------------|---------------------------|
| Drucker                        | 2                      | 5       |           | 88 88 <b>=</b> 1 | \$ D A \$  |                                            | 7 C C 7 4   4             |
| ~ * Flashforge AD5X 0.4 nozzle | 2                      | i       |           |                  |            |                                            |                           |
| Druckbetttyp                   | emperatur-Druckplatte  |         |           |                  |            |                                            |                           |
| I Filament                     | jungsvolumen) 🌓 👘 😐    |         | i i       | Untitled 🖉       |            |                                            | $\boxtimes$               |
| 1                              | → Flashforge HS PLA    | 8       |           |                  |            |                                            |                           |
| 3 - Flashforge HS PLA 🖉 4      | Flashforge HS PLA      | 2       |           |                  |            |                                            |                           |
| Prozess Allgemein Objekte      | Erweitert 🔲 🗐          | 1.<br>B |           |                  |            |                                            | 0                         |
| ~ 0.20mm Standard @FF AD       | 5X 🗎 (                 | 2.      |           |                  |            |                                            |                           |
| Qualität Struktur Geschwind    | ligkeit Stützen Multim | É.c.    |           |                  |            |                                            |                           |
| Schichthöhe                    |                        | ^       |           |                  |            |                                            |                           |
| Schichthöhe                    | 0,2 mm                 |         |           |                  |            |                                            | 8                         |
| Höhe der ersten Schicht        | 0,25 mm                |         |           |                  | FLASHFORGE | In IST MIN IN IN IN<br>Do not touch Warter | num cont                  |
| Breite der Linie               |                        |         |           |                  |            |                                            | 01                        |
| Standard                       | 0,42 mm or %           |         |           | £                |            |                                            |                           |
| Erste Schicht                  | 0,5 mm or %            | 2 0     | Diseases. |                  |            |                                            |                           |
| Außenwand                      | 0,42 mm or %           | 1       |           |                  |            |                                            |                           |
| Innere Wand                    | 0,45 mm or %           | A V     | orne      |                  |            |                                            |                           |
| Obere Oberfläche               | 0.42 mm or %           | ~       |           |                  |            |                                            |                           |

Importieren Sie Ihr Modell, slicen Sie es, wählen Sie Ihren Drucker und senden Sie es zum Drucken. \*Es wird empfohlen, beim Senden des Drucks die Bettnivellierung zu wählen.

| n 🛇 Vorbereiten 😂            | Vorschau 🗈 G            | erät 🥅 Proiekt                                  |                                                    |                    | - Aktuelle Pla     | itte slicen                          | ~ Aktuel                             | le Platte drud                       | ken    |
|------------------------------|-------------------------|-------------------------------------------------|----------------------------------------------------|--------------------|--------------------|--------------------------------------|--------------------------------------|--------------------------------------|--------|
|                              |                         |                                                 | Druckaufgaben senden                               | an                 | ×                  | Farbschema 🤍                         | Filament                             |                                      |        |
| 🖄 Drucker                    |                         |                                                 |                                                    |                    | a                  | nent Modell                          |                                      | Gesamt                               |        |
| ~ Flashforge AD5X 0.4 nozzle |                         | 36                                              | 3DBenchy 🖉                                         |                    | 1                  | 3,89 m<br>11,59 g                    | 0,32 m<br>0,97 g                     | 4,21 m<br>12,56 g                    | 240    |
| Druckbetttyp                 | htemperatur-Druckplar   | S                                               | ⊙ 51m2s ()                                         | I) 16,74 g         | 2                  | 0,00 m<br>0,00 g                     | 0,23 m<br>0,69 g                     | 0,23 m<br>0,69 g                     | 48,05  |
| Filament Rei                 | nigungsvolumen) [[+ [[— | PLA                                             | PLA                                                | PLA                | 4                  | 0,00 m<br>0,00 g<br>0,00 m<br>0,00 n | 0,19 m<br>0,56 g<br>0,98 m<br>2 93 g | 0,19 m<br>0,56 g<br>0,98 m<br>2,93 g |        |
| 1 - Flashforge HS PLA        | 2 - Flashforge HS PLA   | - ~                                             | -~                                                 | - ~                | si                 | amt 3,89 m                           |                                      |                                      |        |
| 3 - Flashforge HS PLA        | 4 - Flashforge HS PLA   | Bitte auf das Filament<br>wählen, bevor der Dru | tippen und den entspre<br>ickauftrag gesendet wird | chenden Slot<br>I. | ar<br>st           | nentwechselzeiten<br>en: 0,33        |                                      | 16,74 g                              |        |
|                              | Erweitert 🔲             | Nivellierung                                    | 🔽 IFS al                                           | ktivieren 💿        | 5                  | hätzte Zeit                          |                                      |                                      |        |
| ~ 0.20mm Standard @FF A      | ND5X                    |                                                 |                                                    |                    | si                 | amtdauer:                            | 51m2s                                |                                      |        |
| Qualität Struktur Geschwin   | digkeit Stützen Mult    | Drucker auswählen                               |                                                    | Netzwerk           | LAN                | lonen<br>ilgang                      |                                      | Anzeigen                             |        |
| Schichthöhe                  |                         |                                                 |                                                    |                    | R                  | ückzug                               |                                      |                                      |        |
| Schichthöhe                  | 0,2 mm                  |                                                 |                                                    |                    | R                  | inzug<br>einigen                     |                                      |                                      |        |
| Höhe der ersten Schicht      | 0,25 mm                 |                                                 |                                                    |                    | N                  | lähte                                |                                      |                                      |        |
| Breite der Linie             |                         |                                                 |                                                    |                    |                    |                                      | 18824 G1 X10                         | 04.3 Y108.636                        |        |
| Standard                     | 0,42 mm or %            |                                                 |                                                    |                    | e                  | FLASHE                               | 18825 G1 X10                         | 04.444 Y108.423<br>04.565 Y108.198   |        |
| Erste Schicht                | 0,5 mm or %             |                                                 |                                                    |                    |                    |                                      | 18827 G1 X10                         | 04.662 Y107.96                       | 1      |
| Außenwand                    | 0,42 mm or %            |                                                 |                                                    |                    |                    |                                      |                                      |                                      | 0,20   |
| Innere Wand                  | 0,45 mm or %            | - Voline                                        |                                                    |                    |                    |                                      | 172                                  |                                      | *      |
| Obere Oberfläche             | 0.42 mm or %            | v                                               |                                                    |                    |                    |                                      |                                      |                                      |        |
| n 🕙 Vorbereiten 😂            | Vorschau 🖭 G            | erät 🗐 Projekt                                  |                                                    |                    |                    |                                      |                                      |                                      |        |
| Ă.                           | +                       | Group                                           | Δ.                                                 | drucken            |                    |                                      |                                      |                                      | ľ      |
| Geräteliste                  |                         |                                                 |                                                    |                    | Info und Stor      | 00000                                |                                      |                                      |        |
| Garätartatur                 |                         |                                                 |                                                    |                    | nilo unu ste       | uerung                               |                                      | 00.44                                | 74.0   |
| Genatestatus                 |                         |                                                 |                                                    |                    | Datei: 3DBer       | ncny.3mt                             |                                      | ()) 16                               | o,74 g |
|                              |                         |                                                 |                                                    |                    | 00h 51Min          |                                      |                                      |                                      |        |
|                              |                         |                                                 |                                                    |                    | Restzeit           |                                      |                                      | 4                                    |        |
|                              |                         |                                                 |                                                    |                    |                    | 0%                                   |                                      | , I                                  |        |
|                              |                         | $(\triangleright)$                              |                                                    |                    | Druck unterbrechen |                                      |                                      | Druck abbrechen                      |        |
|                              |                         |                                                 |                                                    |                    | ¶ 18 /0            | °C 2                                 | 2 / <b>55 °</b> C                    | E 0 /-                               | - °C   |
|                              |                         |                                                 |                                                    |                    | B                  |                                      | 0                                    |                                      | 1      |

Überwachen Sie den Druckfortschritt aus der Ferne auf der Geräteschnittstelle und unterbrechen/ beenden Sie den Druck bei Bedarf.\*Sie können die Live-Ansicht nur sehen, wenn eine Kamera installiert ist. (AD5X wird standardmäßig nicht mit einer Kamera geliefert.) (Einzelheiten und Anleitungen zur Verwendung der Software finden Sie im Benutzerhandbuch oder im Flashforge-Wiki).

### Parameter

| Gerätename                   | AD5X                                                           |  |  |  |
|------------------------------|----------------------------------------------------------------|--|--|--|
| Anzahl Extruder              | 1                                                              |  |  |  |
| Druckpräzision               | ±0,1 mm (Prüfung auf der Grundlage von 100-mm-Würfeln)         |  |  |  |
| Positioniergenauigkeit       | X/Y-Achse: 0,0125 mm, Z-Achse: 0,0025 mm                       |  |  |  |
| Schichtdicke                 | 0,1-0,4 mm                                                     |  |  |  |
| Bauvolumen                   | 220 x 220 x 220mm                                              |  |  |  |
| Düsendurchmesser             | 0,4 mm (Standard), 0,25/0,6/0,8 mm (optional)                  |  |  |  |
| Druckgeschwindigkeit         | 10-300 mm/s                                                    |  |  |  |
| Max. Beschleunigung          | 20000 mm/s <sup>2</sup>                                        |  |  |  |
| Max. Druckgeschwindigkeit    | 600 mm/s                                                       |  |  |  |
| Max. Extrudertemperatur      | 300 ℃                                                          |  |  |  |
| Netzteil                     | Eingang: AC 100~120V/200~240V, 50/60Hz, 650W                   |  |  |  |
| Corëtophmossungon            | 363 x 363 x 413 mm (ohne Bildschirm und Spulenhalter)          |  |  |  |
| Geraleabmessungen            | 363 x 402 x 448 mm (mit Bildschirm, ohne Spulenhalter)         |  |  |  |
| Nettogewicht                 | 11,4 kg                                                        |  |  |  |
| Konnektivität                | USB/Wi-Fi/Ethernet                                             |  |  |  |
| Betriebstemp.                | 15-30 ℃                                                        |  |  |  |
| Kompatibles Betriebssystem   | Windows 7/8/10/11; Mac OS: unterstütze Version 10.9 oder höher |  |  |  |
| Slicing-Software             | Orca-Flashforge/Orca Slicer                                    |  |  |  |
| Max. EBetttemperataur        | 110 °C                                                         |  |  |  |
| Nivellierung                 | Ein-Klick-Auto-Nivellierung                                    |  |  |  |
| Erinnerung Filament-Ende     | $\checkmark$                                                   |  |  |  |
| Fortsetzen nach Stromausfall | $\checkmark$                                                   |  |  |  |
| Smart-Touchscreen            | 4,3-Zoll                                                       |  |  |  |
| Bauplatte                    | PEI-Stahlplatte                                                |  |  |  |

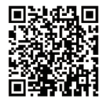

Für weitere Produktinformationen besuchen Sie bitte unsere offizielle Website. www.flashforge.com - [Support]

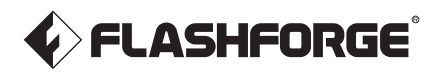

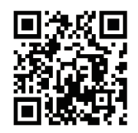

Folgen Sie uns

## Zhejiang Flashforge 3D Technology Co., Ltd.

Adresse: Floors 2 & 3, Building B, Huaxing Development Building, No.328 Wen'er Road, Xihu District, Hangzhou City, Zhejiang Province, China Service: support@flashforge.com Empfehlungen und Reklamationen: mkt2@flashforge.com Web: flashforge.com | enterprise.flashforge.com